### КАК ВОЙТИ В ВЕБИНАР ГУРУСАМИ КУРИНЧИ?

1. ЕСЛИ ВЫ РЕГИСТРИРОВАЛИСЬ ПРЕДВАРИТЕЛЬНО, НЕОБХОДИМО ИЗ ПИСЬМА, ВЫСЛАННОГО ВАМ НА ПОЧТУ ВОЙТИ В УНИВЕРСАРИУМ

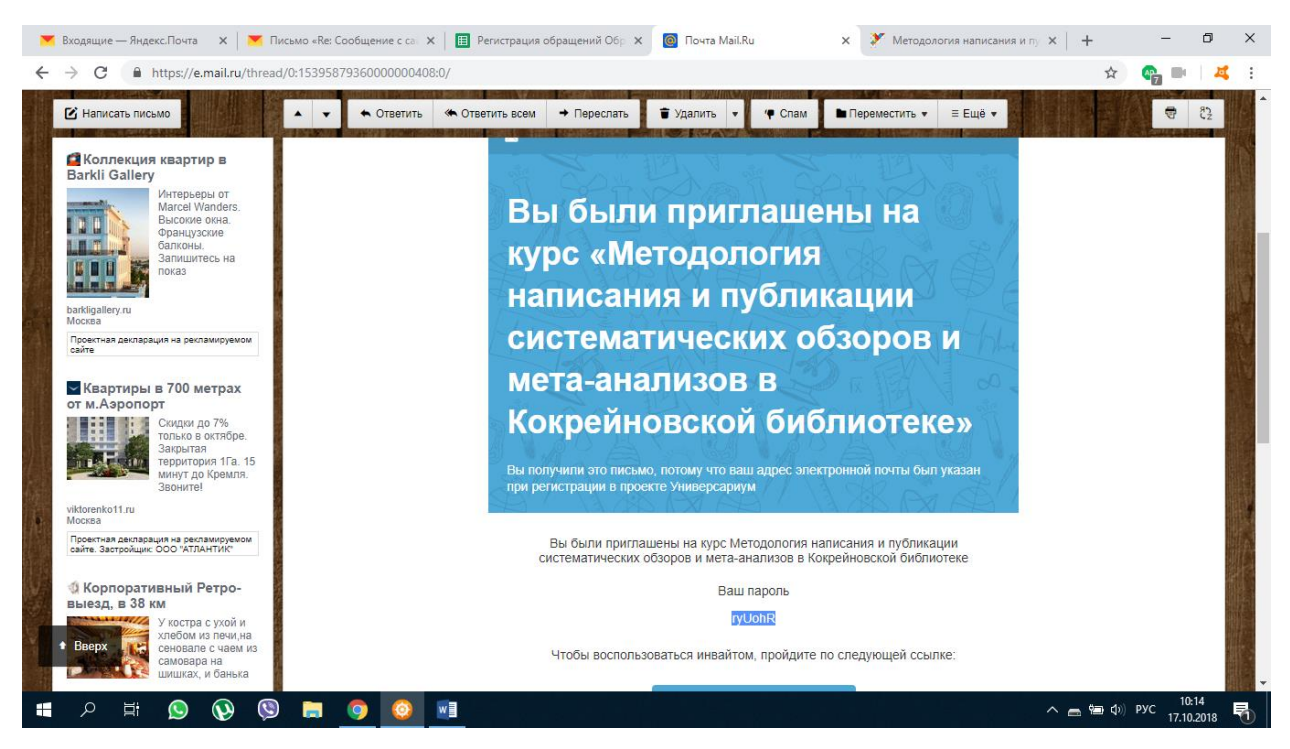

- ЕСЛИ ВЫ РЕШИЛИ ПРИСОЕДИНИТЬСЯ К КУРСУ ПОСЛЕ 15 ОКТЯБРЯ, ПРОЙДИТЕ ПО ПРЯМОЙ ССЫЛКЕ НА КУРС НА УНИВЕРСАРИУМЕ <u>https://universarium.org/course/metodologiya-napisaniya-i-publikaciisistematicheskih-obzorov-i-meta-analizov-v-kokreynovskoy-</u> biblioteke?access token=662057e5cfd729035449b61714f8047c&lang=ru
- 3. ДАЛЕЕ ДЛЯ ВСЕХ ОДНА СХЕМА ЗАРЕГИСТРИРУЙТЕСЬ В УНИВЕРСАРИУМЕ -НАЖМИТЕ КНОПКУ АВТОРИЗОВАТЬСЯ

| 💌 Входящие — Яндекс.Почта 🛛 🗙 📔 Письмо «Re: Сообще                    | ние с сай 🗙 📔 Регистрация обращений Обр 🗙 📔                                               | 🧿 Почта Mail.Ru 🛛 🗙                                                                                                    | Методология написания и пу х                                                                                                    | +                                                                    | -                                               | ٥      | × |
|-----------------------------------------------------------------------|-------------------------------------------------------------------------------------------|----------------------------------------------------------------------------------------------------|----------------------------------------------------------------------------------------------------|----------------------------------------------------------------------|-------------------------------------------------|--------|---|
| ← → C                                                                 |                                                                                           |                                                                                                    |                                                                                                    | \$                                                                   |                                                 | 4      | : |
| WHUBEPCIPUIM<br>Marynerydenice About Co                               | You are not logged in!                                                                    |                                                                                                    | ×                                                                                                    | 1                                                                    | Sign in / S                                     | ign up |   |
| Методология написания<br>Кокрейновской библиоте                       | In order to sign up for a course, you need to log i                                       | in!                                                                                                    | мета-анали                                                                                                    | 30B B                                                                |                                                 |        | l |
| GENERAL INFORMATION<br>15.10.2018 - 22.04.2019  16 modules            | A 119 users                                                                               | UTHORIZATION                                                                                                    |                                                                                                    |                                                                      |                                                 |        |   |
| https://universarium.org/users/login?lang=eng&redirect_uri=/course/87 | Βι<br>Ky<br>Me<br>Bo<br>go<br>ga<br>S7redirect=enrollment&access_token=662057e5ctd7290354 | rief outline of the course<br>урс лекций с тестовыми задания,<br>едицине в целом и даст практиче<br>ета-анализов, основанных на зна-<br>сех заинтересованных слушателе<br>осийское здравоохранение инфо<br>оказательствах<br>SIBN UP FOR THIS COURSE<br>449b61714/8047.cblang=eng%26redirect | More information<br>ии позволит получить представле<br>кские навыки написания системат<br>нии кокрейновской методологии.<br>й, которые готовы содействовать<br>эрмированных решений, основанн | ния о доказ<br>ических об:<br>Курс ориен<br>внедрению<br>ых на научн | зательной<br>зоров и<br>тирован н<br>э в<br>ных | a      | Ţ |
| 🛢 🗐 🚱 🕗 🖽 <                                                           | <b>@</b>                                                                                  |                                                                                                    |                                                                                                    | 🕳 📾 🕁) I                                                             | ENG 17 10.0                                     | 0      | 5 |

 ЛОГИН - ВАША ЭЛ.ПОЧТА ПАРОЛЬ ДЛЯ ВХОДА - ЕСТЬ В ПИСЬМЕ ЛИБО ПРИДУМАЙТЕ ЕГО ПРИ РЕГИСТРАЦИ ПО ПРЯМОЙ ССЫЛКЕ

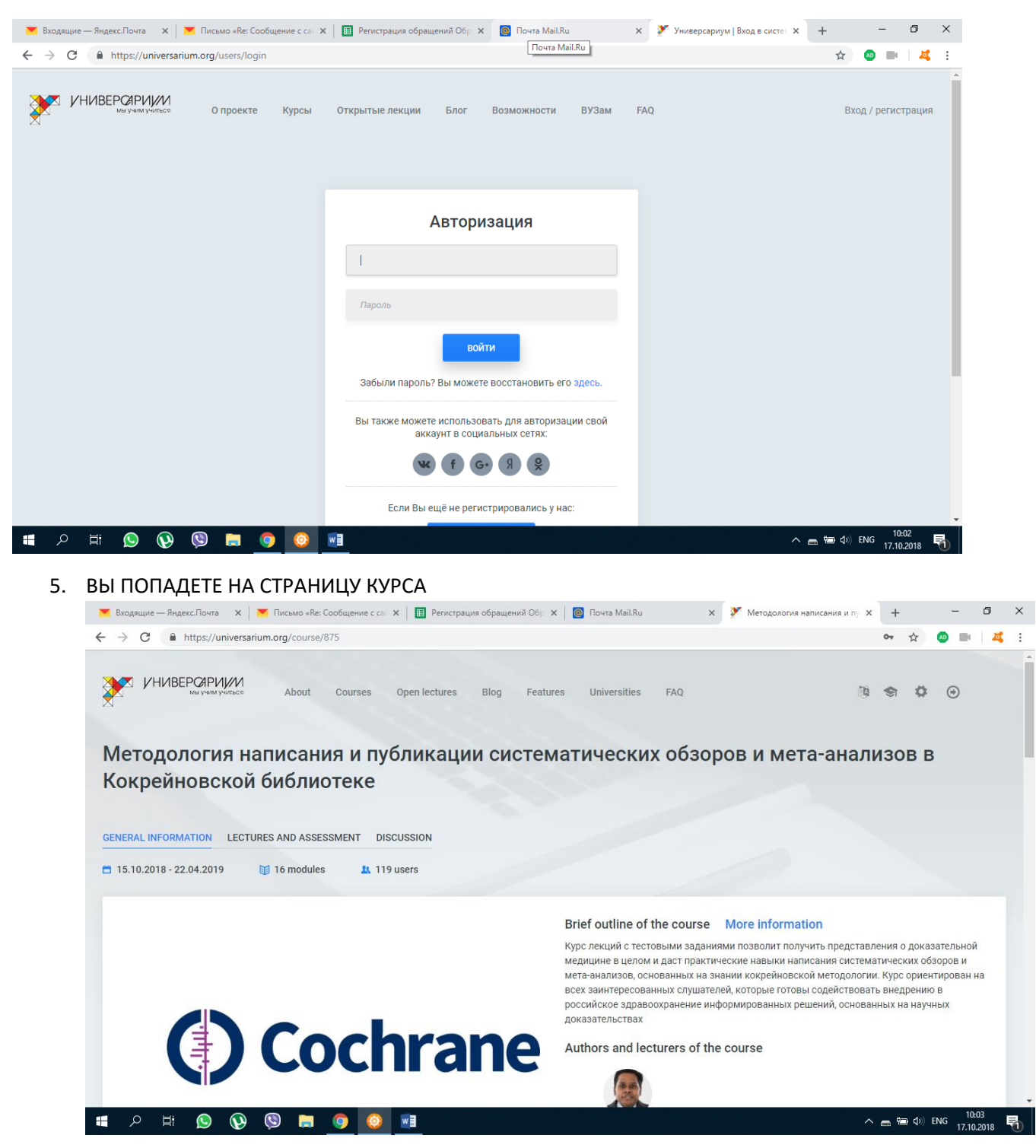

6. ВОЙТИ В ВЕБИНАР МОЖНО НЕСКОЛЬКИМИ СПОСОБАМИ:

6.1. НАЖАВ НА ССЫЛКУ В РАЗДЕЛЕ More information

Например, ссылка на вебинар 1 модуля:

https://pruffme.com/webinar/?id=16e33b78792bd3161c732bff7c2276ae

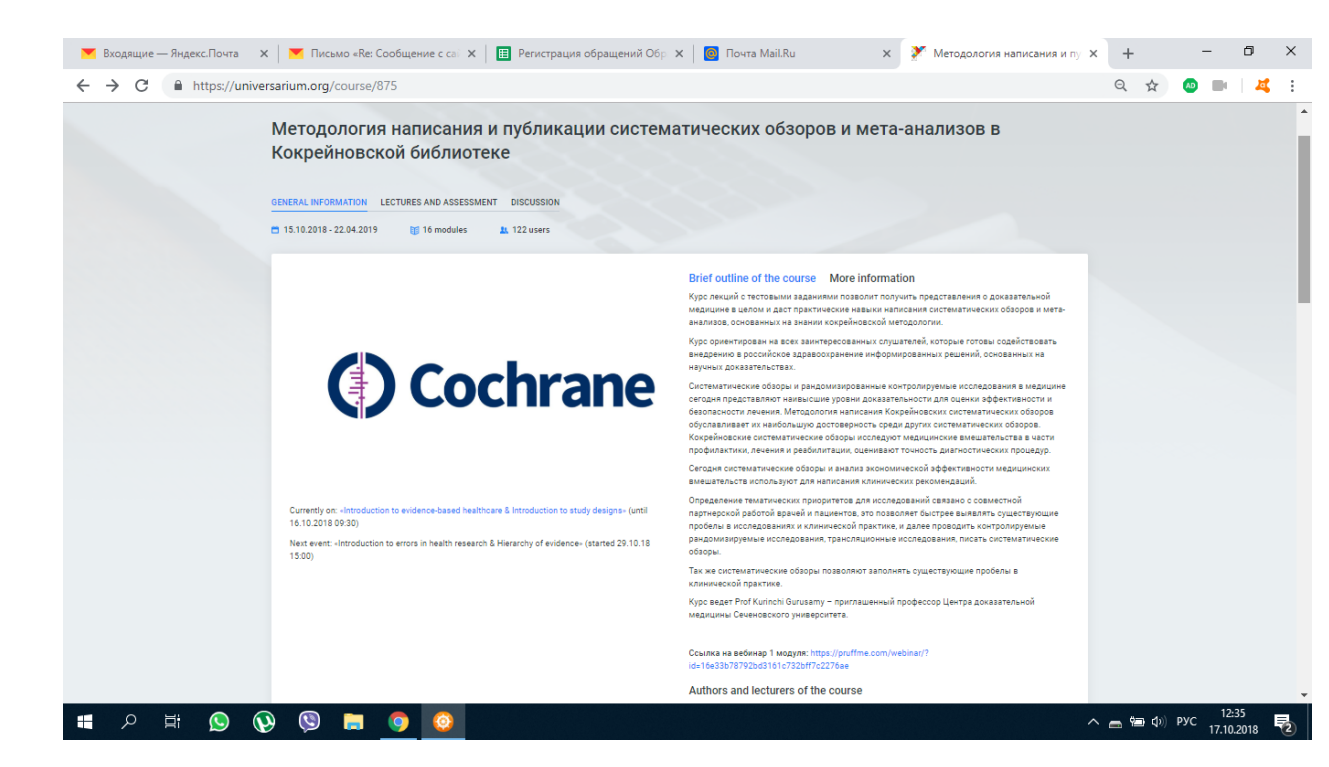

#### 5.2. НАЖАВ НА РАЗДЕЛ - LECTURES AND ASSESSMENT НА ЭТОЙ СТРАНИЦЕ НАЖМИТЕ НА СИНЮЮ КНОПКУ – ВХОД В ВЕБИНАР

| 🚩 Входящие — Яндекс.Почта 🛛 🗙 📔 Письмо «Re: Соо | бщение с са 🗙 📔 Регистрация обращений Обр. 🗙 📔 🔯 Почта Маі | I.Ru 🗙 🏋 Методология написания и пу                                                              | × + – Ø ×           |
|-------------------------------------------------|------------------------------------------------------------|--------------------------------------------------------------------------------------------------|---------------------|
| ← → C  a https://universarium.org/course/875    | /module/1/webinar/1                                        |                                                                                                  | ॰• 🔍 🕁 💩 🖿 🖂 👯      |
| Методология н<br>Кокрейновско                   | написания и публикации систематических о<br>й библиотеке   | бзоров и мета-анализов в                                                                         |                     |
| GENERAL INFORMATION LEC                         | TURES AND ASSESSMENT DISCUSSION                            |                                                                                                  |                     |
| Module 1: Introduct<br>study designs            | tion to evidence-based healthcare & Introduction to        | Introduction to evidence-based healthcare &                                                      |                     |
| ۲                                               |                                                            |                                                                                                  |                     |
| <b>-○</b>                                       |                                                            |                                                                                                  |                     |
| Webinar 1                                       |                                                            |                                                                                                  |                     |
| Вебинар Introducti                              | on to evidence-based healthcare & Introduction to study de | signs                                                                                            |                     |
| 🗗 PR                                            | UFFME                                                      | Войти 🛩 🗖                                                                                        |                     |
|                                                 | Lecture 1 Introduction to evidence-based healthca          | ire & Lecture 2 Introd                                                                           |                     |
|                                                 |                                                            | <ul> <li>Начало: 15 октября 2018, 16:00 (UTC+02:00)</li> <li>Продолжительность: 02:00</li> </ul> |                     |
|                                                 |                                                            | Войти в вебинар 💛                                                                                | Ţ                   |
| 🔳 🖉 🚱 🖉 🖽 <                                     |                                                            |                                                                                                  | ^ 👝 🐄 Ф)) ENG 10:06 |

6. ПОЯВИТСЯ ФОРМА, В КОТОРОЙ НАДО НАПИСАТЬ СВОЕ ИМЯ (лучше латиницей), ОНО БУДЕТ ВЫСВЕЧИВАТЬСЯ В ЧАТЕ ПРИ ОБЩЕНИИ С ЛЕКТОРОМ

| 💌 Вжо                    | одящие — | Яндекс.Почта | ×            | 📉 Пись              | мо «Re: C         | ообщени          | e c cai       | ×   🗉  | 🗄 Регис   | страция с                         | обращени                                      | ий Обр                          | ×   [                                 | Почта М               | fail.Ru    |       | ×                  | 🏋 N         | 1етодологи                  | я написан   | ия и пу 🗙 | +     | -      | ٥                 | × |
|--------------------------|----------|--------------|--------------|---------------------|-------------------|------------------|---------------|--------|-----------|-----------------------------------|-----------------------------------------------|---------------------------------|---------------------------------------|-----------------------|------------|-------|--------------------|-------------|-----------------------------|-------------|-----------|-------|--------|-------------------|---|
| $\leftarrow \rightarrow$ | C        | https://     | universar    | ium.org/            | course/8          | 75/mod           | ule/1/v       | vebina | ar/1      |                                   |                                               |                                 |                                       |                       |            |       |                    |             |                             |             | 07        | Q 🕁   | AD     | H   4             | : |
|                          |          |              | M            | етодо<br>экрей      | ология<br>новск   | а напи<br>кой би | ісани<br>блис | ия и п | публ<br>е | икаці                             | ии си                                         | стема                           | атич                                  | еских                 | обзор      | ров и | мета               | -анал       | 1ИЗОВ Е                     | 3           |           |       |        |                   | ^ |
|                          |          |              | GEN          | IERAL INFOR         | MATION            | LECTURES A       | ND ASSES      | SMENT  | DISCUSS   | SION                              |                                               |                                 |                                       |                       |            |       |                    |             |                             |             |           |       |        |                   |   |
|                          |          |              | M<br>st      | odule 1:<br>udy des | : Introdi<br>igns | uction to        | o evid        | ence-l | -based    | health                            | care &                                        | Introdu                         | uction                                | to                    |            |       | Introdu<br>Introdu | tion to evi | dence-based h<br>dy designs | ealthcare & | ≡         |       |        |                   |   |
|                          |          |              | •            | )                   |                   |                  |               |        |           |                                   |                                               |                                 |                                       |                       |            |       |                    |             |                             |             |           |       |        |                   |   |
|                          |          |              | 0-           | 0-                  |                   |                  |               |        |           |                                   |                                               | 5                               | 8                                     |                       |            |       |                    |             |                             |             |           |       |        |                   |   |
|                          |          |              |              | Webinar 1           |                   |                  |               |        |           |                                   |                                               |                                 |                                       |                       |            |       |                    |             |                             |             |           |       |        |                   |   |
|                          |          |              | Be           | бинар               | Introdu           | ction to         | evide         | nce-b  | based h   | healthc                           | are & li                                      | ntrodu                          | ction t                               | o study               | design     | S     |                    |             |                             |             |           |       |        |                   |   |
|                          |          |              |              |                     | <b>۴</b>          | PRUFF            | ME            |        |           |                                   |                                               |                                 |                                       |                       |            |       |                    | Войти       | ~                           | -           | Â         |       |        |                   |   |
|                          |          |              |              |                     |                   | Le               | cture         | 1 In   | Зап       | олните                            | а данны                                       | ie o ceó                        | ie -                                  |                       |            | ×     | ıre 2 Ir           | trod        |                             |             |           |       |        |                   |   |
|                          |          |              |              |                     |                   |                  |               |        | Имя       | и Фамилия                         | I                                             |                                 |                                       |                       |            |       |                    |             |                             |             |           |       |        |                   |   |
|                          |          |              |              |                     |                   |                  |               |        |           | Я ознаком<br>Правилам<br>Конфиден | лился и сог<br><u>ки предост</u><br>нциальнос | гласен с п<br>тавления у<br>сти | равилами<br>/ <u>слуг</u> и <u>По</u> | предостав<br>илитикой | ления услу | yr -  |                    |             |                             |             |           |       |        |                   |   |
|                          |          |              |              |                     |                   |                  |               |        |           |                                   |                                               |                                 | E                                     | Зход в Веби           | нар        |       |                    |             |                             |             |           |       |        |                   |   |
|                          |          |              |              |                     |                   |                  |               |        | =         | Ŧ                                 |                                               |                                 |                                       |                       | Han        |       |                    |             |                             |             |           |       |        |                   |   |
| -                        |          | # 🕓          | $\mathbf{Q}$ | Ø                   |                   | 9                | 0             | w      |           |                                   |                                               |                                 |                                       |                       |            |       |                    |             |                             |             |           | 🖷 🐿 🗘 | ENG 17 | 10:06<br>.10.2018 | 5 |

#### 7. ОТКРОЕТСЯ ОКНО ВЕБИНАРА

| 💌 Входящие — Яндекс.Почта 🗙 🛛 💌 Письмо «Re: Сообщение с сан 🗙 🛛 🔠 Регистрация обращений Обр                                                                                                    | 🗙 📔 Почта Mail.Ru 🗙 🎽 Методология написания и пу 🗙 🕂 | - 0 ×                                 |
|----------------------------------------------------------------------------------------------------|------------------------------------------------------|---------------------------------------|
| ← → C A https://universarium.org/course/875/module/1/webinar/1                                                                                                    | Q                                                    | ☆ 💩 🖦   💐 🗄                           |
| C       Inttps://universarium.org/course/875/module/1/webinar/1         Вебинар Introduction to evidence-based healthcare & Introduction to evidence-based healthcare & Lecture 21         Introduction to evidence-based healthcare & Lecture 21         Image: State of the second healthcare & Lecture 21         Image: State of the second healthcare & Lecture 21         Image: State of thealthcare & Lecture 21 <th>to a constructive designs<br/>ntrad</th> <th>x 0 4 :</th> | to a constructive designs<br>ntrad                   | x 0 4 :                               |
| Hit 1 vas vondering if video file is available?     Uro6w ompasime coo6we+vie, наxivitre Enter                                                                                                    |                                                      |                                       |
| 🚛 🔎 🏟 🥘 📾 🥹 🖉                                                                                                    | ^ <b>=</b> *                                         | (Ф)) РУС 10:13<br>17.10.2018 <b>₹</b> |

СЛЕВА СВЕРХУ – ОКНО ВИДЕО С ЛЕКТОРОМ НИЖЕ ПОД НИМ – ОБЩИЙ ЧАТ СПРАВА ПРЕЗЕНТАЦИЯ ЛЕКЦИИ ВО ВТОРОМ ОКНЕ СНИЗУ - СКАЧАТЬ ПРЕЗЕНТАЦИИ 8. НА ЭТОЙ ЖЕ СТРАНИЦЕ СПРАВА (ПРИ НАЖАТИИ НА КНОПКУ) МОЖНО УВИДЕТЬ ВЕСЬ СПИСОК ЛЕКЦИЙ.

| Входящие — Яндекс.Почта ← → C ▲ https://univ | х   Письмо «Re: Сообщение с са х    Регистрация обращений Обрание с са х                                                                                                    | 🗙 🛛 🞯 Почта Mail.Ru                                                                                                    | 🗙 🎽 Методология написания                                                                                                    | я и пу 🗙 | +                    | -                     | o x        |   |
|----------------------------------------------|----------------------------------------------------------------------------------------------------|----------------------------------------------------------------------------------------------------|----------------------------------------------------------------------------------------------------|----------|----------------------|-----------------------|------------|---|
|                                              | ersandmixing course of syncodic (уvechap) (<br>Module 1: Introduction to evidence-based healthcare & Introdu<br>study designs                                                                                                    | nction to<br>Section to study designs                                                                                                    | Introduction to envidence-based healthcare & Introduction to envidence-based healthcare & Introduction to study designs Introduction to study designs Introduction to study designs Introduction to study designs Introduction to environ in health research & Introduction to environ in health research & Introduction to environ in health research and measures of association. Assessment 1 Introduction to systematic reviews & Drafting the research question. |          | × ×                  |                       |            | • |
|                                              | Bitto X                                                                                                    | Construction     Summary     Summary     Guide main proper     Guide main proper     Guide main proper     Guide main proper     Guide main proper | Discourse a doctorer a mit composite doctorers a<br>Selection of studies & Data estisaction Part 1<br>Data estraction Part 2 & Data estisaction Part 3<br>Data estraction Part 4 & Data estisaction Part 3<br>Assessment 2<br>Analysis of data Part 1 & Analysis of data part 2                                                                                                    |          |                      |                       |            |   |
| # 久 計 (2) (                                  | User     Z       Image: Solidar-Valade:     xx:       Image: Solidar-Valade:     xx:       Image: So | Custore<br>Res Passerrayon Bone Anno<br>Custore 2 brookution to study design<br>Custore 1 brookution to evidence base                              | Analysis of data Part 3 & Interpretation of forest<br>plota Part 1<br>Interpretation of forest plots Part 2 & Reporting<br>Destroy 23 Presentation of results Part 1 &<br>Lecture 24 Presentation of results Part 2                                                                                                    |          | <b> %= (</b> \$\$\$) | РУС 11:53<br>17.10.21 | 5<br>D18 🖣 | Ţ |

# КАК ПОСМОТРЕТЬ ВИДЕОЗАПИСЬ ПРЕДЫДУЩЕГО ВЕБИНАРА?

## <mark>ВХОД С ОСНОВНОЙ СТРАНИЦЫ КУРСА</mark>

| 📕 Входящие — Яндекс.Почта 🗙 📉 Письмо «R | le: Сообщение с сай 🗙 📗 Регистрация обращений Обр                                                                                                    | 🗙 🛛 👩 Почта Mail.Ru 🛛 🗙 🎽 Методоло                                                                                                    | гия написания и пу 🗙 🕂 👘 — 🗇 🗙              |
|-----------------------------------------|----------------------------------------------------------------------------------------------------|----------------------------------------------------------------------------------------------------|---------------------------------------------|
|                                         | e/metodologiya-napisaniya-i-publikacii-sistematichesk                                                                                                    | xih-obzorov-i-meta-analizov-v-kokreynovskoy-bibliotek                                                                                                    | e Q 🏠 🙆 🖬 🛛 💐 🗄                             |
|                                         | Сещия инеопации серчение селухдение<br>С 15.10.018-22.04.3019 (у 16 маруна) (С) 1 лекция (д. 125 пользователя                                                                                                    | a                                                                                                    | •                                           |
|                                         | Cochrane                                                                                                    | Koporso o vyper <b>Deposite</b><br>Wyperson o vyper <b>Deposite</b><br>Wyperson o vyperson o vyperson vyperson o vyperson vy |                                             |
|                                         | Higer - Himshaffels II is offenen laast fraefhank & Himshaffels II is obly dargens (p. 21.10.2018<br>0920)<br>Chageauaa cabines - Himshaffel II is offenen is haaffel reason & Hearthy of externes (p.<br>23.12.11 1920) | filosoyn, spc                                                                                                    |                                             |
|                                         | подровно о корсе структура корса и мой прогресс                                                                                                    |                                                                                                    |                                             |
|                                         | Общий прогресс по курсу 🕢 🔸                                                                                                    | 0 (0) Sances 🐺 22 Mecro 125 non-socarrenek kypca                                                                                                    |                                             |
|                                         | Magym                                                                                                    | ДЗ Проверка ДЗ Баллы Статус                                                                                                    |                                             |
|                                         | + Mozyra-1. Introduction to evidence-based healthcare & introduction to study designs (1<br>nexcus)                                                                                                    | 0 0.10 24/04/04/842TCR 21.15.2018 05:20                                                                                                    |                                             |
|                                         | Magyre 2. Introduction to errors in health research & Hierarchy of evidence                                                                                                    | 0/0 CMPTYET                                                                                                    |                                             |
|                                         | Magyma 3. Introduction to numerical concepts in health research 8. Representation of data                                                                                                    | O 0/0 COMPTIST                                                                                                    |                                             |
|                                         | Augura 4, Assessment 1                                                                                                    | <u>0</u> 0/0 CDAPTET                                                                                                    | -                                           |
| 📕 Ø 🖉 🛱 🤉                               | o 💿 💿 🖬                                                                                                    |                                                                                                    | へ 幅 (小) ENG 11:04 - 18.10.2018 - 18.10.2018 |

1. ПОД ОПИСАНИЕМ КУРСА, ВНИЗУ СПИСОК ЛЕКЦИЙ ВСЕГО КУРСА (по мере прохождения вебинаров через 1-2 дня будет выкладываться видео-запись и материалы курса)

| 👅 Входящие — Яндекс.Почта 🗙 📕 Письмо «Re | : Сообщение с саі 🗙 📗 Регистрация обращений Обр 🗲                                                                                                  | < 🔯 Почта Mail.Ru             | 🗙 🍸 Методология                                       | написания и пу × + | - 0 X                               |
|------------------------------------------|----------------------------------------------------------------------------------------------------|-------------------------------|-------------------------------------------------------|--------------------|-------------------------------------|
| ← → C 🔒 https://universarium.org/course  | /metodologiya-napisaniya-i-publikacii-sistematicheskil                                                                                             | n-obzorov-i-meta-analizov-v-k | okreynovskoy-biblioteke                               | 0, ☆               | 💩 🖦   🕰 🗄                           |
|                                          | скароша окалит - иторото такот и кали навил каки навили к неволу и зловлок (с<br>20 10 19 100)<br>подловно о колос стичктичк клиски и кой пистерос |                               |                                                       |                    |                                     |
|                                          | Общий прогресс по курсу 🕢 🖡                                                                                                    | 0 (0) 640706 ¥ 3              | 12 место 125 пользователей курса                      |                    |                                     |
|                                          | Mograe<br>Magne 1. Introduction to evidence-based healthcare E introduction to atualy designs (1<br>Assame)                                        | Да Проверка Да                | Баллы Статус<br>0/10 алконикалтов<br>21.15.2016 09:20 |                    |                                     |
|                                          | Видеслении<br>Запись себницах (11836)                                                                                                    | Дополнительные в<br>Вебинер 1 | материалы 🚺                                           |                    |                                     |
|                                          | Manghaha K Mgino<br>Lashari gat<br>esisi<br>esisi                                                                                                  |                               | парайти к модулю                                      |                    |                                     |
|                                          | () Mages 2. Introduction to errors in health research & Hierarchy of evidence                                                                      |                               | 0 <sup>70</sup> CTAPTYET<br>29.10.18.18.000           |                    |                                     |
|                                          | Magym 3. Introduction to numerical concepts in health research & Representation of data and measures of association                                |                               | 0 <sup>/0</sup> CEAPTYET<br>12.11.1815:00             |                    |                                     |
|                                          | T Magym 4. Assessment 1                                                                                                    |                               | 0 <sup>70</sup> CTAPTYET<br>18.11.1815:00             |                    |                                     |
|                                          | Hogyms 5. Introduction to systematic reviews 8. Drafting the research question                                                                     |                               | 0 <sup>70</sup> CTAPTYET<br>20.11.1815:00             |                    |                                     |
|                                          | Magyrs 6. Surrogate outcomes and composite outcomes 8. Choosing an outcome                                                                         |                               | 0 <sup>70</sup> CTAPTYET<br>02.12.1815.00             |                    |                                     |
|                                          | Magm 7. Selection of studies & Data extraction Part 1                                                                                              |                               | 0/0 CLAPTYET<br>14.01.1915:00                         |                    | •                                   |
| 🚍 🖉 😧 🗎 🛱                                | o 💿 💿                                                                                                    |                               |                                                       | <b>^ ቁጋ ላ</b> ፡፡)  | рус 11:06<br>18.10.2018 <b>न्</b> 2 |

2. НАЖИМАЕТЕ НА ЗНАЧОК «+», РАЗВОРАЧИВАЕТСЯ ОКНО С КНОПКОЙ «ПЕРЕЙТИ К МОДУЛЮ»

НАЖИМАЕТЕ НА КНОПКУ - ПОПАДАЕТЕ В МОДУЛЬ

| <ul> <li>Входящие — Яндекс:Почта × Письмо «Re:</li> <li>         • С          • https://universarium.org/course     </li> </ul> | Сообщение с са 🗙 🛛 🔠 Регистрация обращений Обр 🗙 🗍 🚺                                                                                                    | 🗿 Почта Mail.Ru 🗙 🎽 Методологи<br>orov-i-meta-analizov-v-kokreynovskoy-biblioteke/ | ия написания и лу × +<br>/module/1/lectur Q ☆ | - 0 X     |
|----------------------------------------------------------------------------------------------------|----------------------------------------------------------------------------------------------------|------------------------------------------------------------------------------------|-----------------------------------------------|-----------|
|                                                                                                    | Методология написания и публикации систематиче<br>Кокрейновской библиотеке<br>зашиместицие остобые обставие<br>Mogrups 1: Introduction to evidence-based healthcare & Introduction to<br>study designs                                                                                                    | ских обзоров и мета-анализов в                                                     |                                               | -         |
|                                                                                                    | O     O     Power 1     Server 1     Server 1                                                                                                    | 20                                                                                 |                                               |           |
|                                                                                                    | Cochrane Coco                                                                                                    |                                                                                    |                                               |           |
|                                                                                                    | Vicio Vicio |                                                                                    |                                               |           |
| <b>स</b> २ मं <b>७ ७ ७ ल</b>                                                                                                    | Oueware secure: 참 삼 ☆ ☆ ☆<br>The law is news formations can be be wath ray ways value assem pawyo reques by the<br>이 () () () () () () () () () () () () ()                                                                                                    | over (asservice waver) oppende                                                     | へ 御 (4)                                       | рус 11:07 |

3. НАЖИМАЕТЕ НА ВИДЕО И СМОТРИТЕ :)

| <ul> <li>Входящие — Яндекс.Почта х Лисьмо «Re:</li> <li>              С             в https://universarium.org/course/      </li> </ul> | Сообщение с са: X 🔲 Регистрация обращений Обр. X 🔯 Почта Mail.Ru X У Методология написания и п. X + — Ф >                                                                                             | : |
|----------------------------------------------------------------------------------------------------|----------------------------------------------------------------------------------------------------|---|
|                                                                                                    | Metrogonorus Hanucatus u nyónukatus u ucrewatureckus obsopob u meta-ahanusob b<br>Kospeńhoeckow dodonuoreze<br>Maguno 1: introduction to evidence-based healthcare & Introduction to<br>study designs |   |
| <b>#</b> 2 # <b>9 9 5</b>                                                                                                    | Outworks Results: 입 입 입 입 입<br>No fairs for sease Startingtow allow for The Names ray ways, while topown, the topown, the topown for topown particular<br>이 유교 (4) PVC 11.008 루2                      | • |

4. ВИДЕО МОЖНО РАЗВЕРНУТЬ НА ВЕСЬ ЭКРАН

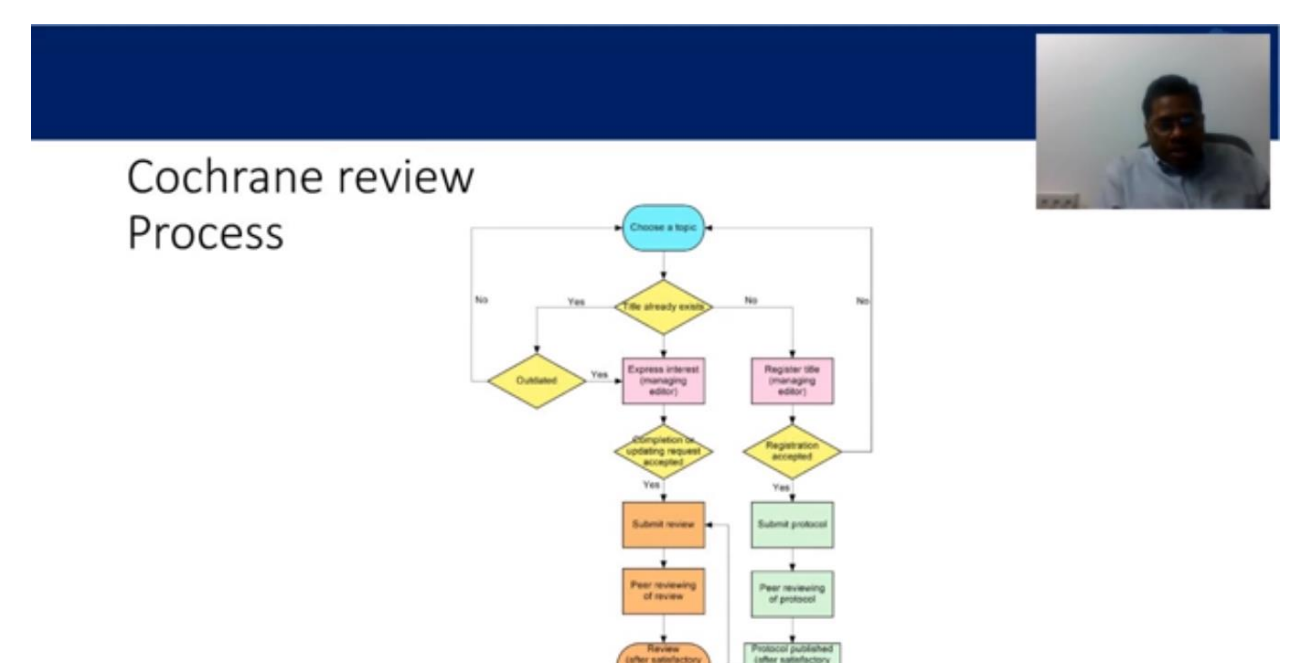